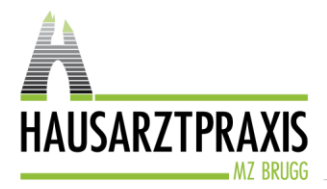

Hausarztpraxis MZB AG Fröhlichstrasse 5 5200 Brugg

Tel. 056 462 57 80 Fax 056 462 57 81

www.hausarztpraxismzb.ch

## Verschlüsselte E-Mail der Hausarztpraxis MZB AG

Die Hausarztpraxis MZB AG kommuniziert ab sofort nur noch verschlüsselt mit ihren Patientinnen und Patienten. Dafür nutzen wir die Plattform HIN. Auf diese Weise ist die Datensicherheit gemäss dem neuen Datenschutzgesetz gewährleistet und niemand ausser Sie selbst hat Einsicht in Ihre sensiblen und persönlichen Daten.

## 1. So sieht ein Email von der Hausarztpraxis MZB AG in Zukunft aus:

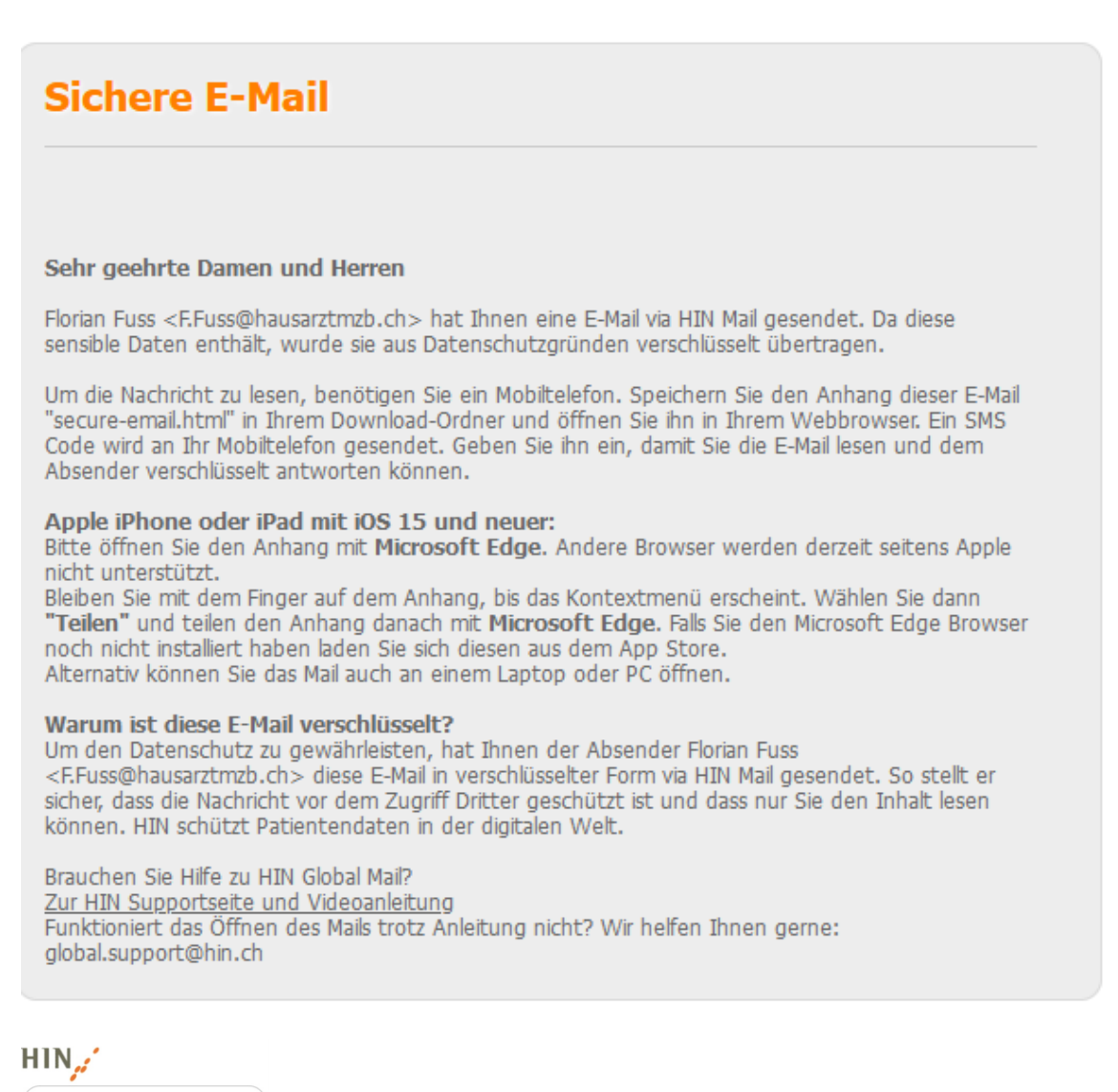

Im

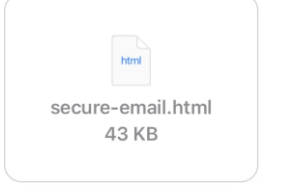

Der Absender in der 1. Zeile kann variieren, z.B. info@ oder mpa@hausarztmzb.ch

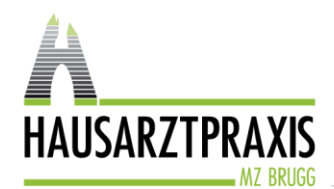

## 2. Öffnen der Datei auf einem Laptop, PC oder Android-Mobiltelefon

Klicken Sie im Email-Programm auf den Datei-Anhang «Secure-Email, um ihn zu öffnen:

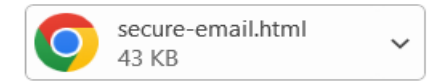

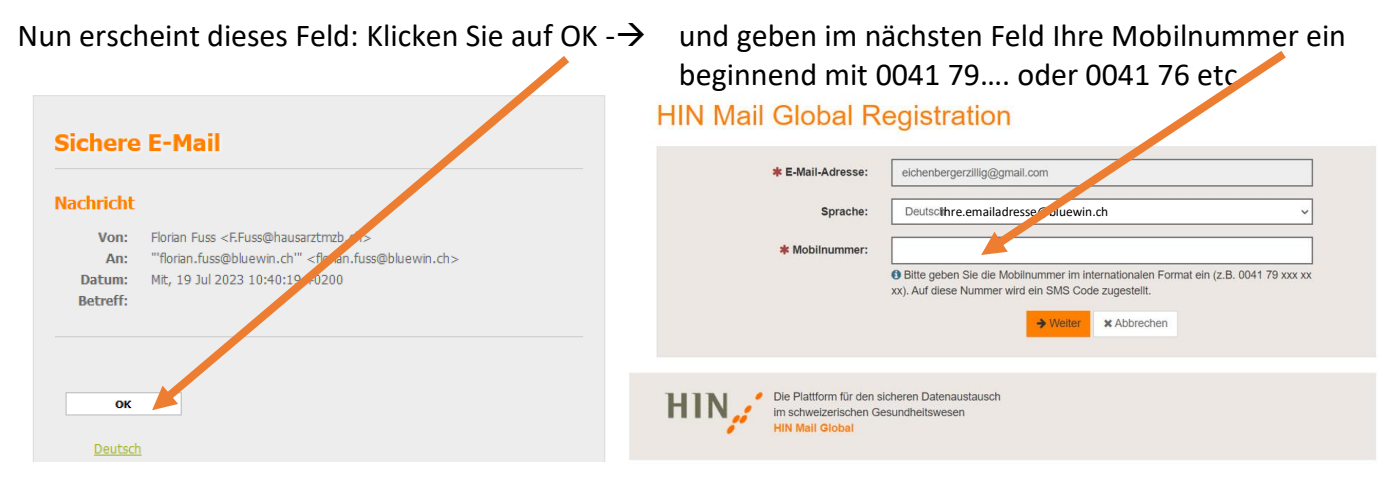

Sie erhalten jetzt einen Code per SMS auf die angegebene Mobiltelefonnummer, den Sie hier eingeben.

| Bestätigung  |                                                                  |
|--------------|------------------------------------------------------------------|
| E-Mail:      | ihre.emailadresse@bluewin.ch                                     |
| Mobilnummer: | Ihre Mobiltelefonnummer                                          |
| SMS Code:    |                                                                  |
|              | Bitte geben Sie Ihr erhaltenes SMS Passwort ein zur Bestätigung. |
|              | ✓ Speichern × Abbrechen                                          |

Die Mobiltelefonnummer ist für das nächste Mail gespeichert und sie müssen bei zukünftigen Emails nur noch den SMS-Code eingeben, welchen Sie wieder neu erhalten werden.

| Sichere E-Mail |            |                                                                     |
|----------------|------------|---------------------------------------------------------------------|
| Antworten      | 🛓 Speiche  | rn als -                                                            |
|                | Datum:     | Mit, 19 Jul 2023 10:56:48 +0200                                     |
|                | Von:       | Florian Fuss <f.fuss@hausarztmzb.ch></f.fuss@hausarztmzb.ch>        |
|                | An:        | "'florian.fuss@gmx.ch'" <florian.fuss@gmx.ch></florian.fuss@gmx.ch> |
|                | Betreff:   |                                                                     |
|                | Nachricht: |                                                                     |

Die E-Mail wird Ihnen inklusive Anhänge angezeigt.

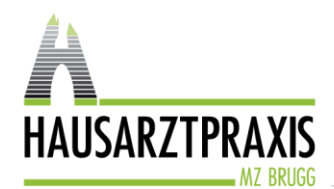

## 3. Öffnen der Datei auf dem Iphone

Wenn Sie den Anhang auf dem iPhone öffnen wollen, müssen Sie darauf achten, dass Sie die App **«Edge-Browser»** installiert haben. Sie laden sie entweder aus dem App Store oder über folgenden Link auf Ihr Iphone <u>https://apps.apple.com/ch/app/microsoft-edge-web-browser/id1288723196?l=en-GB</u>

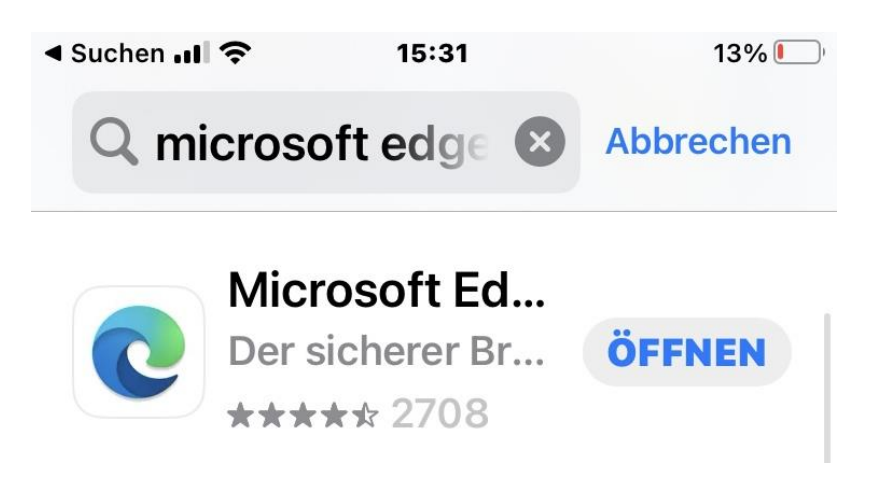

Danach können Sie die Datei aus dem Email wie folgt herunterladen: Klicken Sie auf den Dateianhang im Email

Danach befolgen Sie bitte Punkt 2, um sich einmalig bei HIN zu registrieren. Nach Eingabe des PIN, welcher Ihnen per SMS zugestellt wird, können Sie die verschlüsselte Email lesen.

Bei Fragen rufen Sie uns an – wir sind gerne für Sie da.

Ihre Hausarztpraxis MZB AG